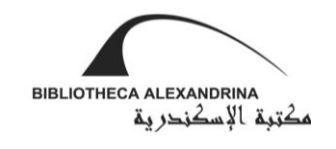

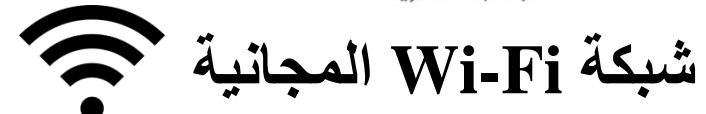

| تسجيل الدخول لشبكة WI-FI المزيد                                                                             | تسجيل الدخول لشبكة WI-FI المزيد                                                                    | تسجيل الدخول لشبكة WI-FI المزيد                                            | Wi-Fi Wi-Fi Wi-Fi               | i >                              |
|----------------------------------------------------------------------------------------------------|----------------------------------------------------------------------------------------------------|----------------------------------------------------------------------------|---------------------------------|----------------------------------|
| BIBLIOTHECA ALEXANDRINA<br>مكتربة الإسكندرية                                                                | * Your Name:<br>Please enter your full name.<br>* Phone Number:                                    | BIBLIOTHECA ALEXANDRINA<br>مكتوبة الإسكندرية                               | BA-Guest     OPP0 F7            | مفعل<br>((: ((۹                  |
| Bibliotheca Alexandrina<br>Guest Login                                                                      | Please enter your contact phone number. * Email Address:                                           | Bibliotheca Alexandrina<br>Guest Login                                     | Staff Alcatel PIXI 4 PLUS POWER | ((i <sup>d</sup> (i <sup>d</sup> |
| Please login to the network using your username and password.                                               | Please enter your email address.  * Security Code:                                                 | Please login to the network using your username and password.<br>Username: | AlexDialogue                    | (îa                              |
| Username:                                                                                                   | BVFC                                                                                               | Password:                                                                  | BwXQ-QXIh<br>إضافة شبكة         | (r.                              |
| Password:                                                                                                   | Please enter the security code shown in this image.                                                | Log In                                                                     |                                 |                                  |
|                                                                                                    | * Terms of Use:                                                                                    | If you don't have login credentials,<br>Create Account here                |                                 |                                  |
| If you don't have login credentials,<br><u>Create Account here</u>                                          | * required field Already have an account? Sign in                                                  | Copyright © Bibliotheca Alexandrina                                        |                                 |                                  |
| Copyright © Bibliotheca Alexandrina                                                                         | Copyright @ Bibliotheca Alexandrina                                                                |                                                                            |                                 |                                  |
| أدخل اسم المستخدم <b>"Username"</b> وكلمة<br>المرور <b>"Password"</b> التي تم إرسالها إلى<br>هاتفك المحمول. | املأ البيانات الخاصة بالاسم، ورقم الهاتف<br>المحمول، والبريد الإلكتروني<br>"Required information". | أنشئ حسابًا جديدًا من خلال الضغط على<br><b>Create account here</b> "       | انقر <b>"BA-Guest</b> ".        | ١                                |
| ۷ انقر "Log in".                                                                                            | ٤ املأ رمز الحماية <b>"Security code</b> ".                                                        |                                                                            |                                 |                                  |

ضع علامة 
 في الصندوق.